# Configuring FortiGate 200B with RSA SecurID for Two Factor Authentication

Copyright © 2011 – BPS Info Solutions, Inc. Written by Jonathan Tew

#### Introduction

Our company had an existing RSA installation and wanted to leverage this investment with new FortiGate appliances. The installation was not as easy as we had anticipated even though both vendors hold leadership positions in their respective industries. The available documentation did not cover the actual scenario of true two factor authentication. We were able to determine the proper configuration and it is relatively straight forward. We wanted to document the configuration to improve what is available to the internet community.

#### Assumptions

This documentation assumes the following components are in place:

- Fortinet 200B Appliance with version 4.0 MR2 Patch 6
- RSA SecurID 130 Appliance

We also assume that you have experience creating your own certificate authority and generating a certificate for the appliance and end users.

Please note that any sensitive information is blurred out. It's a faint blur, so examine the images carefully to note that certain fields are filled in, but blurred.

## **Configuring the RSA SecurID**

First go to the IMS Console for SecurID and login

| C | •)• |                                                                                                    |
|---|-----|----------------------------------------------------------------------------------------------------|
|   | RS  | Security Console                                                                                           |
| [ | ⇒   | Log On                                                                                                    |
|   |     | Log on is required. If you have forgotten your logon information, contact your help desk or administrator. |
|   |     | User ID:                                                                                                   |
|   | l   | ок >                                                                                                    |

Next go to RADIUS -> RADIUS Clients -> Manage Existing.

| Realm: SystemDomain       RADIUS Clients       Manage Existing         relcome       You logged on: Friday, May 6, 2011 9:26       RADIUS Profiles       Add New         Y Console       RADIUS User Attribute Definitions *         ADIUS Statistics       *                                                                                                    | Addrenacadori Access Reporting                 | RADIUS Servers                    |                      |
|----------------------------------------------------------------------------------------------------|------------------------------------------------|-----------------------------------|----------------------|
| elcome       You logged on: Friday, May 6, 2011 9:26       RADIUS Profiles       Add New       Manage Exi         y Console       RADIUS User Attribute Definitions *       RADIUS Statistics       *                                                                                                    | Realm: SystemDomain                            | RADIUS Clients                    | Manage Existing      |
| y Console     RADIUS User Attribute Definitions       RADIUS Statistics     Image: Console Console Co | Velcome You logged on: Friday, May 6, 2011 9:2 | 6 RADIUS Profiles                 | Add New Manage Exist |
| RADIUS Statistics                                                                                                    | Av Console                                     | RADIUS User Attribute Definitions | ; <b>)</b>           |
| My Permissions                                                                                                    | ,                                              | RADIUS Statistics                 | •                    |
|                                                                                                    | My Permissions                                 |                                   |                      |

Since I've already configured my FORTIGATE RADIUS client you will see it in the screen shot below. If you are performing a new configuration then click on the "Add New" button.

| RSA       Security Console         Home       Identity ▼       Authentication ▼       Access ▼       Reporting ▼       RADIUS ▼       Administration | ▼ Setup ▼ Help ▼                                                                              |  |  |  |  |  |
|----------------------------------------------------------------------------------------------------|-----------------------------------------------------------------------------------------------|--|--|--|--|--|
| RADIUS Clients Add New >                                                                                                    |                                                                                               |  |  |  |  |  |
| RADIUS client passes user entered authentication information to the designated RADIUS server.                                                        | RADIUS client passes user entered authentication information to the designated RADIUS server. |  |  |  |  |  |
| 2 found. Showing 1-2.                                                                                                    |                                                                                               |  |  |  |  |  |
| Show 25 👻 per page                                                                                                    |                                                                                               |  |  |  |  |  |
| Client Name                                                                                                    | IP Address                                                                                    |  |  |  |  |  |
|                                                                                                    |                                                                                               |  |  |  |  |  |
| (†) FORTIGATE 🗸                                                                                                    |                                                                                               |  |  |  |  |  |
| Client Name                                                                                                    | IP Address                                                                                    |  |  |  |  |  |
| Show 25 👻 per page                                                                                                    |                                                                                               |  |  |  |  |  |
| 2 found. Showing 1-2.                                                                                                    |                                                                                               |  |  |  |  |  |
|                                                                                                    | Copyright @                                                                                   |  |  |  |  |  |

The configuration is really simple. Just make sure the IP address matches the internal management IP address of the FortiGate unit.

| RSA Security Console                                                                              |  |  |  |  |  |  |
|---------------------------------------------------------------------------------------------------|--|--|--|--|--|--|
| Home Identity  Authentication  Access  Reporting  RADIUS  Administration  Setup  Help  Help       |  |  |  |  |  |  |
| RADIUS Client:<br>FORTIGATE                                                                       |  |  |  |  |  |  |
| Edit                                                                                              |  |  |  |  |  |  |
| RADIUS Client RSA Agent                                                                           |  |  |  |  |  |  |
| Edit properties of RADIUS Clients.                                                                |  |  |  |  |  |  |
| Cancel X Reset 5 Save 5                                                                           |  |  |  |  |  |  |
|                                                                                                   |  |  |  |  |  |  |
| * Required field                                                                                  |  |  |  |  |  |  |
| RADIUS Client Basics                                                                              |  |  |  |  |  |  |
| Client Name: * FORTIGATE                                                                          |  |  |  |  |  |  |
| Associated RSA Agent: FORTIGATE                                                                   |  |  |  |  |  |  |
|                                                                                                   |  |  |  |  |  |  |
| RADIUS Client Settings                                                                            |  |  |  |  |  |  |
| IP Address:                                                                                       |  |  |  |  |  |  |
| i Make / Model: * - Standard Radius - ←                                                           |  |  |  |  |  |  |
| i Shared Secret: * ••••••                                                                         |  |  |  |  |  |  |
| Accounting:     Use different shared secret for Accounting                                        |  |  |  |  |  |  |
| Client Status:     Assume down if no keepalive packets are sent in the specified inactivity time. |  |  |  |  |  |  |
| Notes:                                                                                            |  |  |  |  |  |  |
|                                                                                                   |  |  |  |  |  |  |
| b.                                                                                                |  |  |  |  |  |  |
|                                                                                                   |  |  |  |  |  |  |
| Cancel 🗙 Reset 5 Save >                                                                           |  |  |  |  |  |  |

## FortiGate Configuration RADIUS Configuration

The next step is configuring the FortiGate RADIUS user. Begin by navigating to User  $\rightarrow$  Remote  $\rightarrow$  RADIUS. Here you will see I have a Remote user named "RSA" configured.

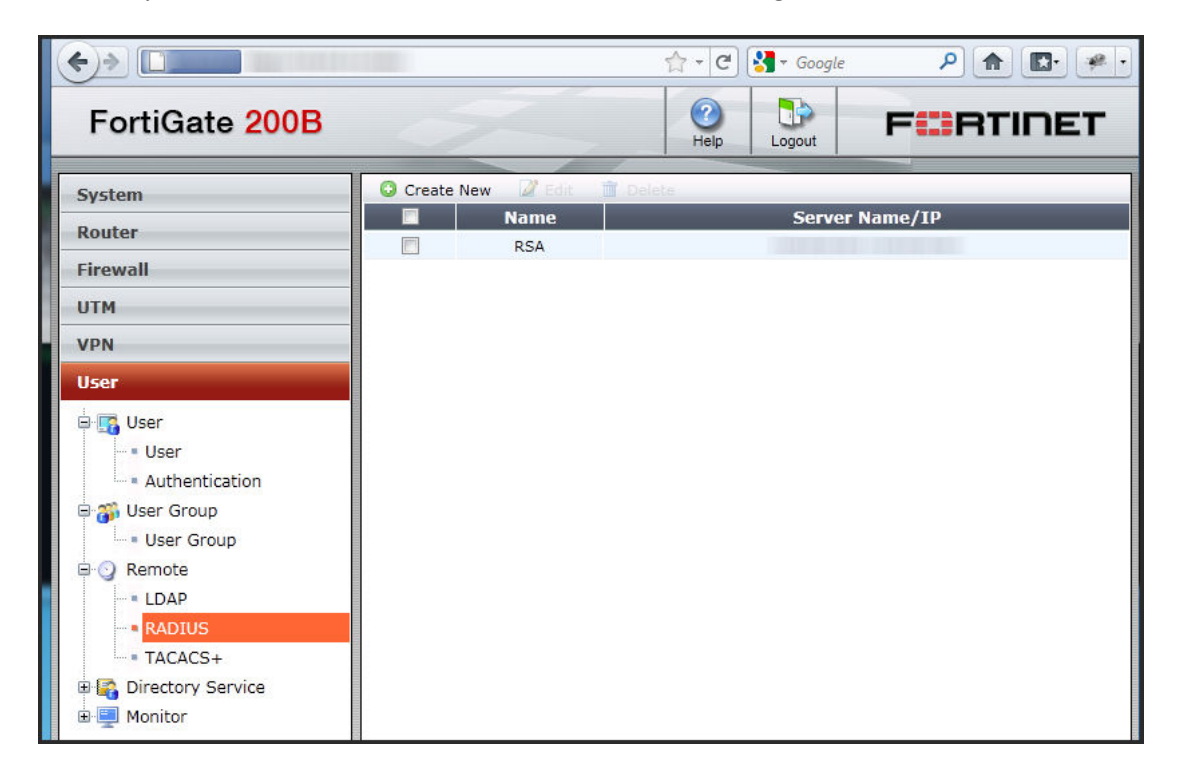

Notice that the configuration of the RSA user is relatively simple. I have the Primary and Secondary IP address (blurred out) configured for the RSA SecurID 130 appliances.

| • • • • • • • • • • • • • • • • • • • |                             | 🚖 - 🕑 🚼 - Goog                                                                                 | le 👂 🍙 💽                     |
|---------------------------------------|-----------------------------|------------------------------------------------------------------------------------------------|------------------------------|
| FortiGate 200B                        | 5                           | Help Logout                                                                                    | F                            |
| System                                |                             | Edit RADIUS Serve                                                                              | ۲                            |
| Router                                | Name                        | RSA                                                                                            |                              |
| Firewall                              | Primary Server Name/IP      |                                                                                                |                              |
| UTM                                   | Primary Server Secret       | •••••                                                                                          |                              |
| VPN                                   | Secondary Server Name/IP    |                                                                                                |                              |
| User                                  | Secondary Server Secret     |                                                                                                |                              |
| User<br>User<br>Authentication        | Authentication Scheme       | <ul> <li>Use Default Authentia</li> <li>Specify Authentication</li> <li>MS-CHAP-v2 </li> </ul> | cation Scheme<br>In Protocol |
| User Group                            | NAS IP/Called Station ID    |                                                                                                |                              |
| E- O Remote                           | Include in every User Group | Enable                                                                                         |                              |
| - RADIUS                              |                             | OK Can                                                                                         | cel                          |
| TACACS+                               |                             |                                                                                                |                              |

Next we need to create an actual user under User  $\rightarrow$  User  $\rightarrow$  User in the left hand navigation. Notice that I've created a single user with the type of RADIUS below.

| •                                  |                   | 🟫 🛛 😋 🚼 🗸 Google | P 🏦 📴 🐖 • |
|------------------------------------|-------------------|------------------|-----------|
| FortiGate 200B                     | - A               | Help Logout      | FCRTINET  |
| System                             | Create New 🖉 Edit | Delete           |           |
| Pouter                             |                   | User Name        | Туре      |
|                                    |                   |                  | RADIUS    |
| Firewall                           |                   |                  |           |
| UTM                                |                   |                  |           |
| VPN                                |                   |                  |           |
| User                               |                   |                  |           |
| 🖶 🛐 User                           |                   |                  |           |
| • User                             |                   |                  |           |
| <ul> <li>Authentication</li> </ul> |                   |                  |           |
| 🖃 碋 User Group                     |                   |                  |           |
| User Group                         |                   |                  |           |

Notice that the user is simple to configure. I've provided the username (which needs to match the user on the RSA box) and selected Match user on RADIUS server and selected RSA. This means that when the user tries to connect the authentication credentials are sent over to the RSA server for validation.

| ↔              | ☆ -                          | - C 🛃 - Google 👂 🍙 💽 🕐 - |
|----------------|------------------------------|--------------------------|
| FortiGate 200B | H                            |                          |
| System         |                              | Edit User                |
| Router         | User Name                    |                          |
| Firewall       |                              | Disable                  |
| UTM            | Password                     | •••••                    |
| VPN            | Match user on LDAP server    | [Please Select] 👻        |
| User           | Match user on RADIUS server  | RSA 🔻                    |
| 🖶 🌇 User       | Match user on TACACS+ server | r [Please Select] 👻      |
| • User         | ОК                           | Cancel                   |
| Ser Group      |                              |                          |

At this point we have a user that is doing OTP authentication with the RSA SecurID appliance. I learned how to test this authentication with the RSA box on the command line from a CryptoCard FortiGate implementation guide. *Thanks CryptoCard for the excellent documentation*! So if we open up the CLI console and type in the following command:

```
diag test auth rad <radius server name><auth protocol><username><One-Time Password>
```

We should see it successfully authenticate.

| CLI Console (connected) - Mozilla Firefox |
|-------------------------------------------|
|                                           |
|                                           |
| Connected                                 |
| fg_ha_1                                   |
| fg_ha_1 #                                 |
|                                           |
|                                           |
|                                           |
|                                           |
|                                           |
| Customize Attach                          |

At this point though we have only achieved a single factor of authentication (the one time password from the RSA token). We need to have two factors of authentication.

### **Configuring Certificate Authentication**

For this exercise you are going to need the following certificates:

• Your own certificate authority root certificate

- A private key and certificate for the FortiGate appliance that matches the host name that you are going to access the appliance with.
- A client certificate for your windows machine.

The actual generation of these certificates is out of the scope of this documentation. There are tons of great documents about how to accomplish this task with either Windows Server 2008 or OpenSSL.

The first step is to import the certificate authority root into the System -> Certificates -> CA Certificates. Click on the Import button and upload the certificate. After the certificate is imported the screen will look like the picture below:

| € → □                  |     |                | ☆ マ C 🎦 Google 👂 🏫 💽 🦗 •                                                                                                    |
|------------------------|-----|----------------|----------------------------------------------------------------------------------------------------|
| FortiGate 200B         | 4   | 54             |                                                                                                    |
| System                 | D D | elete 🖉 Import | 🕄 View Certificate Detail 🛛 🚵 Download                                                                                                    |
|                        |     | Name           | Subject                                                                                                    |
| E- 🕑 Dashboard         |     | CA_Cert_1      | C = US,                                                                                                    |
| - • Usage              |     | Fortinet_CA    | C = US, ST = California, L = Sunnyvale, O = Fortinet, OU = Certificate Authority, CN = support,<br>emailAddress = support@fortinet.com                       |
| 🕀 💭 Network            |     | Fortinet_CA2   | C = US, ST = California, L = Sunnyvale, O = Fortinet, OU = Certificate Authority, CN = Fortinet 2nd Root<br>Certificate, emailAddress = support@fortinet.com |
| DHCP Server            |     |                |                                                                                                    |
| Config                 |     |                |                                                                                                    |
| 🕀 🔛 Admin              |     |                |                                                                                                    |
| Certificates           |     |                |                                                                                                    |
| - • Local Certificates |     |                |                                                                                                    |
| • Remote               |     |                |                                                                                                    |
| CA Certificates        |     |                |                                                                                                    |
| - • CRL                |     |                |                                                                                                    |
| 🗴 🗄 🌼 Maintenance      |     |                |                                                                                                    |

Notice the CA\_Cert\_1 has been added to the list. Next click on System -> Certificates -> Local Certificates -> Import within the FortiGate left navigation. On that screen choose the type "Certificate" from the drop down list. This will allow you to upload both the certificate and private key file into the FortiGate appliance. You'll need the private key password which should be provided to you by whoever within your organization generated the key pair.

|                                                                                                    |                                                  |             |   | 😭 🗝 🥙 🚼 🗝 Google                                                                                                    |
|----------------------------------------------------------------------------------------------------|--------------------------------------------------|-------------|---|----------------------------------------------------------------------------------------------------|
| FortiGate 200B                                                                                          | 9                                                |             |   | e constante de la constante de la constante de |
| System                                                                                                  |                                                  |             |   | Import Certificate                                                                                                    |
| <ul> <li>S Dashboard</li> <li>Dashboard</li> <li>Usage</li> <li>Metwork</li> <li>DHCP Server</li> </ul> | Type<br>Certificate file<br>Key file<br>Password | Certificate | • | Browse                                                                                                    |
| Config     Gertificates     Certificates     Certificates     Certificates                              |                                                  |             |   | OK Cancel                                                                                                    |

After the certificate is imported it will display in the list underneath all the factory installed FortiGate certificates.

| ♦ □                                          |                      |                                                                                                    | 습 - C 🚼 - Google                                                                                                    | ۹ 🝙 💽                                                                                                    |                                                                                                    |
|----------------------------------------------|----------------------|----------------------------------------------------------------------------------------------------|----------------------------------------------------------------------------------------------------|----------------------------------------------------------------------------------------------------|----------------------------------------------------------------------------------------------------|
| FortiGate 200B                               |                      |                                                                                                    | Image: Weight of the second second | FCRTINE                                                                                                    | ЕТ                                                                                                    |
| System                                       | 🗊 Delete 📑 Generat   | e 📲 Import 🔍 View Certificate Detail                                                                                                    | 🛁 🣥 Download 🛛 🖉 Edit Con                                                                                                    | nments                                                                                                    |                                                                                                    |
|                                              | Name Name            | Subject                                                                                                    | Comm                                                                                                    | ents                                                                                                    | Status                                                                                                    |
| Dashboard<br>Dashboard<br>Usage              | Fortinet_CA_SSLProxy | C = US, ST = California, L = Sunnyvale, O<br>= Fortinet, OU = Certificate Authority, CN<br>= FortiGate CA, emailAddress =<br>support@fortinet.com | This certificate is embedded in<br>on every unit (not unique). Thi<br>the SSL Inspection will use w<br>certific                                                                                                    | the firmware and is the same<br>s is the default CA certificate<br>hen generating new server<br>ates.                                               | ок                                                                                                    |
| 🖲 📜 Network<br>🗷 🕶 DHCP Server<br>🗷 📇 Config | Fortinet_Factory     | C = US, ST = California, L = Sunnyvale, O<br>= Fortinet, OU = FortiGate, CN =<br>FG200B3911600242, emailAddress =<br>support@fortinet.com         | This certificate is embedded in<br>and is unique to this unit. It has                                                                                                    | the hardware at the factory<br>been signed by a proper CA.                                                                                          | A Control Control |
| Admin     Gertificates                       | Fortinet_Factory2    | C = US, ST = California, L = Sunnyvale, O<br>= Fortinet, OU = FortiGate, CN =<br>FG200B3911600242, emailAddress =<br>support@fortinet.com         | This certificate is embedded in<br>and is unique to this unit. It has                                                                                                    | the hardware at the factory<br>been signed by a proper CA.                                                                                          | ок                                                                                                    |
| - = Remote<br>- = CA Certificates<br>- = CRL | Fortinet_Firmware    | C = US, ST = California, L = Sunnyvale, O<br>= Fortinet, OU = Fortigate, CN = Fortigate,<br>emailAddress = support@fortinet.com                   | This certificate is embedded in<br>on every unit (not unique). It<br>CA. It is not recommended<br>functionality since any other<br>certificate to spoof the                                                                                                    | the firmware and is the same<br>has been signed by a proper<br>to use it for server type of<br>r unit could use this same<br>identity of this unit. | ок                                                                                                    |
| 🕀 😳 Maintenance                              | FG                   | And the second second                                                                                                    |                                                                                                    |                                                                                                    | ок                                                                                                    |

#### **VPN Configuration**

Now that we have the RSA authenticating user configured and the certificates installed on the server we need to configure the VPN. First we need to configure our VPN to use our server certificate and require a client certificate. This is configured under VPN  $\rightarrow$  SSL  $\rightarrow$  Config. The required Client Certificate is what will provide us the second factory of authentication. The client certificate will have to be signed by our internal certificate authority that we imported in the prior steps of this documentation.

| FortiGate 200B                                                    | J.                         |                   |                    | 2<br>Help | Logout |
|-------------------------------------------------------------------|----------------------------|-------------------|--------------------|-----------|--------|
| System                                                            |                            |                   | SSL-VPN Setti      | ngs       |        |
| Router                                                            | Enable SSL-VPN             |                   |                    |           |        |
| <u>Firewall</u>                                                   | IP Pools                   | ManagementVPN [ [ | Edit ]             |           |        |
| UTM<br>VPN                                                        | Server Certificate         |                   | ×                  |           |        |
| B BE IPsec                                                        | Require Client Certificate |                   |                    |           |        |
| Auto Key (IKE)                                                    | Encryption Key Algorithm   | High - AES(128)   | /256 bits) and 3DE | ES        |        |
| - Manual Key                                                      |                            | Default - RC4(1   | 28 bits) and highe | r         |        |
| Concentrator                                                      |                            | Low - RC4(64 b    | its), DES and high | er        |        |
| - Monitor                                                         | Idle Timeout               | 300               | (seconds)          |           |        |
| Config                                                            | Advanced (DNS and V        | /INS Servers)     |                    |           |        |
| <ul> <li>Virtual Desktop Applicati</li> <li>Host Check</li> </ul> | c                          |                   | Apply              |           |        |

Next configure the VPN portal under VPN  $\rightarrow$  SSL  $\rightarrow$  Portal. In this case we configured "portal1"

| FortiGate 200B   | J.L                          | Image: Weight of the second second |
|------------------|------------------------------|----------------------------------------------------------------------------------------------------|
| System           | 🖸 Create New 📝 Edit 📋 Delete |                                                                                                    |
| Router           |                              | Name                                                                                                    |
|                  |                              | full-access                                                                                                    |
| Firewall         |                              | portal1                                                                                                    |
| UTM              |                              |                                                                                                    |
| VPN              |                              |                                                                                                    |
| E BE IPsec       |                              |                                                                                                    |
| - Auto Key (IKE) |                              |                                                                                                    |
| Manual Key       |                              |                                                                                                    |
| - Concentrator   |                              |                                                                                                    |
| Monitor          |                              |                                                                                                    |
| SSL              |                              |                                                                                                    |
| - Config         |                              |                                                                                                    |
| Portal           |                              |                                                                                                    |

Finally we need to configure a user group that includes our user and grants them access to the VPN portal. This configuration is done under User -> User Group -> User Group.

| FortiGate 200B                                             | 1                      |            | Image: Weight Heip         Image: Weight Heip         Image: |
|------------------------------------------------------------|------------------------|------------|----------------------------------------------------------------------------------------------------|
| System                                                     | Create New 🖉 Edit 📋 De | Group Name | Members                                                                                                    |
| Router                                                     | ▼ Firewall             |            |                                                                                                    |
| Firewall                                                   |                        | group1     |                                                                                                    |
| UTM                                                        | Directory Service      |            |                                                                                                    |
| VPN                                                        |                        |            |                                                                                                    |
| User                                                       |                        |            |                                                                                                    |
| User<br>User<br>Authentication<br>User Group<br>User Group |                        |            |                                                                                                    |

Notice we have a group "group1" configured with our single user over in the members section.

| FortiGate 200B                                                                     | Image: Constraint of the second second sec | F      |
|------------------------------------------------------------------------------------|----------------------------------------------------------------------------------------------------|--------|
| System                                                                             | Edit User Group                                                                                                    |        |
| Router                                                                             | Name group1                                                                                                    |        |
| Firewall                                                                           | Type                                                                                                    |        |
| UTM                                                                                | ✓ Allow SSL-VPN Access portal1                                                                                                    |        |
| VPN                                                                                | Available Users Members                                                                                                    |        |
| User<br>User<br>- User<br>- Authentication<br>User Group<br>- User Group<br>- LDAP | - Local Users -                                                                                                    | *      |
| RADIUS                                                                             |                                                                                                    |        |
| Directory Service     Monitor                                                      | Remote Server Group Name OK Cancel                                                                                                    | Delete |

### **Testing VPN Connection**

Before fighting with the FortiClient VPN users you should do the following:

- 1) Make sure your OTP token is working properly by RSA SecurID by testing it through their selfservice console.
- 2) Test the OTP token on the FortiGate CLI using the diag command shown above.
- 3) See if you can properly connect to the web interface of the FortiGate at Error! Hyperlink reference not valid. Please note that your browser should prompt for your client side certificate AND the server should present the CA signed server certificate. Try logging in through the web interface first. It is more tolerant of token syncing, etc.

If we fire up our FortiClient SSL VPN application we can attempt to connect to the FortiGate we should enter our RSA OTP into the password field and select our client certificate. Only client certificates installed into Windows are going to show in the drop down. Make sure you've installed the certificate. Once you connect it should look like this:

| FortiClient SSL VPN                      |
|------------------------------------------|
|                                          |
| Connection Name:  fg_ha 📃 💌              |
| Server Address:                          |
| Username:                                |
| Password:                                |
| Client Certificate: [Issued by:          |
| Connection                               |
| Status: Connected Bytes Sent: 3,490      |
| Duration: 00:00:04 Bytes Received: 1,077 |
| Settings Connect Disconnect Exit         |

If something is wrong the FortiClient will stop at a certain percentage and display a negative error code. The error messages provide very little meaningful information. There are some CLI commands that can display meaningful information to help debug what is going on:

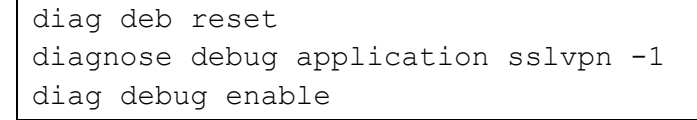

It is critical to run the "FortiClient SSL VPN" as administrator to successfully connect. You cannot connect without it running as administrator.

We did not complete a connection via the larger FortiClient software. It spawns a "FortiClient SSL VPN" login window like the standalone client does, but in our trial it did not connect successfully.